# **IAI** Corporation

# **X-SEL Controller**

Supported version TOP Design Studio

V1.4.9.85 or higher

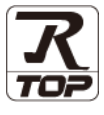

# CONTENTS

We want to thank our customers who use the Touch Operation Panel.

### **1.** System configuration

## Page 2

Describes the devices required for connection, the setting of each device, cables, and configurable systems.

### 2. External device selection Page 3

Select a TOP model and an external device.

# **3.** TOP communication setting Page 4

Describes how to set the TOP communication.

## 4. External device setting Page 9

Describes how to set up communication for external devices.

## 5. Cable table

### Page 10

Describes the cable specifications required for connection.

### **6.** Supported addresses

#### Page 11

Refer to this section to check the addresses which can communicate with an external device.

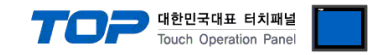

# 1. System configuration

The system configuration of TOP and "X-SEL Controller" is as follows:

| Series | СРИ          | Link I/F | Communication<br>method | System setting                                    | Cable                          |
|--------|--------------|----------|-------------------------|---------------------------------------------------|--------------------------------|
|        | X-SEL Series |          | RS-232C                 | <u>3.1 Settings example 1</u><br>( <u>Page 4)</u> | 5.1. Cable table 1<br>(Page 9) |

#### Connectable configuration

• 1:1 connection

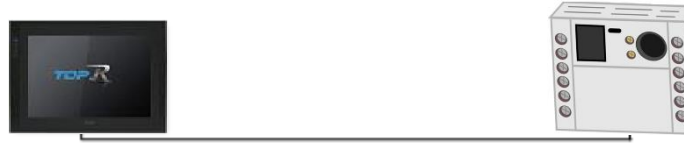

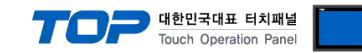

# 2. External device selection

■ Select a TOP model and a port, and then select an external device.

|                                                                                                    | )м1]                                                                                                    |                              |                                                               |              |                   |            |
|----------------------------------------------------------------------------------------------------|----------------------------------------------------------------------------------------------------|------------------------------|---------------------------------------------------------------|--------------|-------------------|------------|
| Filter : [All]                                                                                                    |                                                                                                    |                              | $\sim$                                                        |              | Search :          |            |
| Vendor                                                                                                    |                                                                                                    | Model                        |                                                               |              | 0                 | 0          |
| IDEC Corporation                                                                                                    | ^                                                                                                    | 8                            | ROBO CYL                                                      | INDER (MODBU | S -CON,RC Series) |            |
| HAWE HYDRAULIK                                                                                                    |                                                                                                    | 8                            | X-SEL Serie                                                   | s            |                   |            |
| SEHAN Electools                                                                                                    |                                                                                                    |                              |                                                               |              |                   |            |
| TOHO Electronics Inc.                                                                                                    |                                                                                                    |                              |                                                               |              |                   |            |
| IAI Corporation                                                                                                    |                                                                                                    |                              |                                                               |              |                   |            |
| МКР                                                                                                    |                                                                                                    |                              |                                                               |              |                   |            |
| TEMCOLINE Co., Ltd.                                                                                                    |                                                                                                    |                              |                                                               |              |                   |            |
| LINMOT                                                                                                    |                                                                                                    |                              |                                                               |              |                   |            |
| CHINO Corporation                                                                                                    |                                                                                                    |                              |                                                               |              |                   |            |
| KOLVER Srl                                                                                                    |                                                                                                    |                              |                                                               |              |                   |            |
| SENGENUITY                                                                                                    |                                                                                                    |                              |                                                               |              |                   |            |
| PELCO                                                                                                    |                                                                                                    |                              |                                                               |              |                   |            |
| FASTECH Co., Ltd.                                                                                                    |                                                                                                    |                              |                                                               |              |                   |            |
| HYOSUNG                                                                                                    | ~                                                                                                    |                              |                                                               |              |                   |            |
|                                                                                                    |                                                                                                    |                              |                                                               |              |                   |            |
| PLC Setting[ X-SE                                                                                                    | L Series ]                                                                                                    |                              |                                                               |              |                   |            |
| PLC Setting[ X-SEI<br>Alias Name :                                                                                                    | L Series ]                                                                                                    |                              |                                                               |              |                   |            |
| PLC Setting[ X-SEI<br>Alias Name :<br>Interface :                                                                                                    | L Series ]<br>PLC1<br>Serial                                                                                                    |                              | ~                                                             |              |                   |            |
| PLC Setting[ X-SEI<br>Alias Name :<br>Interface :<br>Protocol :                                                                                                    | L Series ]<br>: PLC1<br>: Serial<br>: Private Protoco                                                                                                    | ;ol                          | ~                                                             |              | Cc                | omm Manual |
| PLC Setting[ X-SEI<br>Alias Name :<br>Interface :<br>Protocol :<br>String Save Mode :                                                                                                    | L Series ]<br>: PLC1<br>: Serial<br>: Private Protoco<br>: First LH HL                                                                                                    | ol<br>Ch                     | →<br>→<br>ange                                                |              |                   | omm Manual |
| PLC Setting[X-SEI<br>Alias Name :<br>Interface :<br>Protocol :<br>String Save Mode :<br>Use Redundance                                                                                                    | L Series ]<br>: PLC1<br>: Serial<br>: Private Protoco<br>: First LH HL<br>: Y                                                                                                    | ol<br>Ch                     | →<br>→<br>ange                                                |              | Cc                | omm Manual |
| PLC Setting[X-SEI<br>Alias Name :<br>Interface :<br>Protocol :<br>String Save Mode :<br>Use Redundance<br>Operate Condition : A<br>Change Condition :                                                              | L Series ]<br>: PLC1<br>: Serial<br>: Private Protoc<br>: First LH HL<br>Y<br>ND<br>TimeOut                                                                                                    | ol<br>Ch                     | ange (Second)                                                 |              | Cc                | omm Manual |
| PLC Setting[X-SEI<br>Alias Name :<br>Interface :<br>String Save Mode :<br>Use Redundance<br>Operate Condition : A<br>Change Condition :                                                                            | L Series ]<br>PLC1<br>Serial<br>Private Protoco<br>First LH HL<br>Y<br>ND<br>TimeOut<br>Condition                                                                                                    | ol<br>Ch                     | →<br>→<br>ange<br>(Second)                                    |              | Co                | omm Manual |
| PLC Setting[X-SEI<br>Alias Name :<br>Interface :<br>String Save Mode :<br>Use Redundance<br>Operate Condition :<br>Change Condition :                                                                              | L Series ]<br>: PLC1<br>: Serial<br>: Private Protoco<br>: First LH HL<br>Y<br>ND<br>TimeOut<br>Condition                                                                                                    | Ch                           | →<br>ange<br>(Second)                                         |              |                   | omm Manual |
| PLC Setting[X-SEI<br>Alias Name :<br>Protocol :<br>String Save Mode :<br>Use Redundanc<br>Operate Condition :<br>Change Condition :<br>Primary Option<br>Timeout                                                   | L Series ]<br>: PLC1<br>: Serial<br>: Private Protoco<br>: First LH HL<br>:Y<br>ND<br>: TimeOut<br>: Condition                                                                                                    | Ch                           | ange (Second)                                                 |              | Cc                | omm Manual |
| PLC Setting[X-SEI<br>Alias Name :<br>Interface :<br>String Save Mode :<br>Use Redundanc<br>Operate Condition :<br>Change Condition :<br>Primary Option<br>Timeout<br>Send Wait                                     | L Series ]<br>PLC1<br>Serial<br>Private Protoc<br>First LH HL<br>Y<br>ND<br>Condition<br>300                                                                                                    | Ch<br>5<br>] msec<br>] msec  | <ul> <li>✓</li> <li>✓</li> <li>✓</li> <li>(Second)</li> </ul> |              |                   | mm Manual  |
| PLC Setting[X-SEI<br>Alias Name :<br>Interface :<br>String Save Mode :<br>Use Redundanc<br>Operate Condition :<br>Change Condition :<br>Primary Option<br>Timeout<br>Send Wait<br>Retry                            | L Series ]<br>FLC1<br>Serial<br>Private Protoc<br>First LH HL<br>Y<br>Y<br>Condition<br>300<br>S<br>M                                                                                                    | ol<br>Ch<br>] msec<br>] msec | ✓ ✓ ✓ ✓ ✓ ✓ ✓ ✓ ✓ ✓ ✓ ✓ ✓ ✓ ✓ ✓ ✓ ✓ ✓                         |              | Cc                | omm Manual |
| PLC Setting[X-SEI<br>Alias Name :<br>Interface :<br>String Save Mode :<br>Use Redundance<br>Operate Condition : A<br>Change Condition : A<br>Primary Option<br>Timeout<br>Send Wait<br>Retry                       | L Series ]<br>FLC1<br>Serial<br>Private Protoc<br>First LH HL<br>Y<br>ND<br>Condition<br>300<br>5<br>5<br>()                                                                                                    | ol<br>[5]<br>[msec]<br>msec  | <ul> <li>✓</li> <li>✓</li> <li>✓</li> <li>(Second)</li> </ul> |              |                   | Edit       |
| PLC Setting[X-SEI<br>Alias Name :<br>Interface :<br>String Save Mode :<br>Use Redundance<br>Operate Condition : A<br>Change Condition :<br>Primary Option<br>Timeout<br>Send Wait<br>Retry                         | L Series ]<br>PLC1<br>Serial<br>Private Protoc<br>First LH HL<br>V<br>ND<br>TimeOut<br>Condition<br>300<br>5<br>C<br>S<br>C<br>C<br>C<br>C<br>C<br>C<br>C<br>C<br>C<br>C<br>C<br>C<br>C                                                                                                    | Ch<br>5<br>] msec<br>] msec  | ange                                                          |              | C .               | omm Manual |
| PLC Setting[X-SEI<br>Alias Name :<br>Protocol :<br>String Save Mode :<br>Use Redundanc<br>Operate Condition : A<br>Change Condition : A<br>Change Condition : C<br>Primary Option<br>Timeout<br>Send Wait<br>Retry | L Series ]<br>PLC1<br>: Gerial<br>: Private Protoc<br>: First LH HL<br>: Y<br>ND<br>: Condition<br>: Condition | ol Ch<br>5<br>msec<br>]      | ange (Second)                                                 |              |                   | Edit       |
| PLC Setting[X-SEI<br>Alias Name :<br>Interface :<br>String Save Mode :<br>String Save Mode :<br>Des Redundanc<br>Operate Condition :<br>Change Condition :<br>Primary Option<br>Timeout<br>Send Wait<br>Retry      | L Series ]<br>PLC1<br>Serial<br>Private Protoc<br>First LH HL<br>Y<br>ND<br>Condition<br>300<br>5<br>5<br>C                                                                                                    | ol Ch<br>5<br>msec<br>]      | ✓ ✓ ✓ ✓ ✓ ✓ (Second)                                          |              |                   | Edit       |
| PLC Setting[X-SEI<br>Alias Name :<br>Interface :<br>String Save Mode :<br>Use Redundanc<br>Operate Condition :<br>Change Condition :<br>Primary Option<br>Timeout<br>Send Wait<br>Retry                            | L Series ]<br>PLC1<br>Serial<br>Private Protoc<br>First LH HL<br>Y<br>ND<br>Condition<br>300<br>S<br>S<br>C<br>S<br>C<br>C<br>S<br>C<br>C<br>C<br>C<br>C<br>C<br>C<br>C<br>C<br>C<br>C<br>C<br>C                                                                                                    | ol Ch<br>5<br>msec<br>]      | ange (Second)                                                 |              |                   | Edit       |
| PLC Setting[X-SEI<br>Alias Name :<br>Interface :<br>String Save Mode :<br>Use Redundanc<br>Change Condition : A<br>Change Condition : A<br>Change Condition : A<br>Primary Option<br>Timeout<br>Send Wait<br>Retry | L Series ]<br>PLC1<br>Serial<br>Private Protoc<br>First LH HL<br>Y<br>X<br>Condition<br>300<br>5<br>5<br>C                                                                                                    | ol Ch<br>5<br>msec<br>]      | ↓ (Second)                                                    |              |                   | Edit       |

| Settings        |        | Contents                                                                                                    |                                                                 |          |  |  |  |  |
|-----------------|--------|----------------------------------------------------------------------------------------------------|-----------------------------------------------------------------|----------|--|--|--|--|
| ТОР             | Model  | Check the TOP display                                                                                                    | Check the TOP display and process to select the touch model.    |          |  |  |  |  |
| External device | Vendor | Select the vendor of the Select "M2I Corporation                                                                                                | elect the vendor of the external device to be connected to TOP. |          |  |  |  |  |
|                 | PLC    | Select an external devi                                                                                                    | Select an external device to connect to TOP.                    |          |  |  |  |  |
|                 |        | Model                                                                                                    | Interface                                                       | Protocol |  |  |  |  |
|                 |        | X-SEL Series                                                                                                    | Serial Private Protocol                                         |          |  |  |  |  |
|                 |        | Please check the system configuration in Chapter 1 to see if the external device you want to connect is a model whose system can be configured. |                                                                 |          |  |  |  |  |

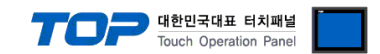

# 3. TOP communication setting

The communication can be set in TOP Design Studio or TOP main menu. The communication should be set in the same way as that of the external device.

### 3.1 Communication setting in TOP Design Studio

#### (1) Communication interface setting

■ [Project > Project Property > TOP Setting] → [HMI Setup > "Use HMI Setup" Check > Edit > Serial]

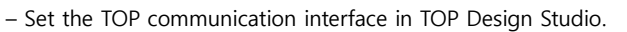

| Change HMI[ <u>H</u> ] Mdd                                                                   | PLC [A] TTT Change                                                                                                    | PLC[ <u>C]</u> 🔀 De        | lete PLC[D] |                                |                 |               |                 | × |
|----------------------------------------------------------------------------------------------|----------------------------------------------------------------------------------------------------|----------------------------|-------------|--------------------------------|-----------------|---------------|-----------------|---|
| TOP Setting                                                                                  | Date / Time Sync.                                                                                                    | Screen Option              | Unit Conv   | ert<br>Global Lock & Touch     | Project Style   | Splash        | PLC Buffer Sync |   |
| FieldBus (0)<br>FID (0)                                                                      | Use HMI Setup                                                                                                    |                            |             |                                | i roject orțite | Initializatio | on Edit         |   |
| COMP (1)<br>COM2 (0)<br>COM2 (0)<br>COM3 (0)<br>Ethernet (0)<br>Wireles (0)<br>USBDevice (0) | Project Setting<br>HMIDisable=0<br>Project Name=New p<br>Start Mode=Menu<br>Start Screen No.=1<br>Latch Use=0<br>Latch Set=0~0<br>Communication Error<br>USBFrortNessage=0<br>StorageTrorMessage=1 | roject<br>Message=0<br>==1 |             |                                |                 |               |                 |   |
| ontrol Panel                                                                                 |                                                                                                    |                            |             |                                |                 |               |                 |   |
| 🔯 System                                                                                     | 🚾 Dev                                                                                                    | ices                       |             | Service                        | 0               | ptio          | n               |   |
|                                                                                              |                                                                                                    |                            | 🚥 Seri      | al                             |                 |               | ×               |   |
|                                                                                              |                                                                                                    | 7                          | Se          | rial Port                      | COM             | 1             | •               |   |
| PLC Se                                                                                       | ecurity D                                                                                                    | ate/Time                   | Si          | <b>gnal Leve</b><br>RS-232C○RS | Ⅰ<br>-422(4) (  | ) RS-48       | 35(2)           |   |
| <u>~</u>                                                                                     |                                                                                                    |                            |             | Baud Rate                      | 9600            |               | -               |   |
|                                                                                              |                                                                                                    |                            |             | Data Bit                       | 8               |               | -               |   |
| Ethernet                                                                                     | Serial                                                                                                    | HDMI                       |             | Stop Bit                       | 1               |               | -               |   |
|                                                                                              |                                                                                                    | 2                          | P           | arity Bit                      | None            | !             | -               |   |
| infi 🗸                                                                                       |                                                                                                    |                            |             | Flow                           | Off             |               | ~               |   |
| Diagnostic                                                                                   | File<br>Manager                                                                                                    | Ping                       | Au          | to Search                      | Loop            | back          | Test            |   |
|                                                                                              |                                                                                                    |                            |             |                                | Apply           | Ca            | incel           |   |

| Items        | ТОР     | External device | Remarks |  |
|--------------|---------|-----------------|---------|--|
| Signal Level | RS-232C | RS-232C         |         |  |
| Baud Rate    | 9600    |                 |         |  |
| Data Bit     | 8       |                 |         |  |
| Stop Bit     | 1       |                 |         |  |
| Parity Bit   | none    |                 |         |  |

\* The above settings are examples recommended by the company.

| Items        | Description                                                                                     |
|--------------|-------------------------------------------------------------------------------------------------|
| Signal Level | Select the serial communication method between the TOP and an external device.                  |
| Baud Rate    | Select the serial communication speed between the TOP and an external device.                   |
| Data Bit     | Select the serial communication data bit between the TOP and an external device.                |
| Stop Bit     | Select the serial communication stop bit between the TOP and an external device.                |
| Parity Bit   | Select the serial communication parity bit check method between the TOP and an external device. |

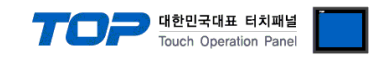

### (2) Communication option setting

- [Project > Project Property > Device Setting > COM > "PLC1 : X-SEL Series"]
  - Set the options of the X-SEL Series communication driver in TOP Design Studio.

| Project Option                                                                                                    | ×                |
|----------------------------------------------------------------------------------------------------|------------------|
| Change HMI[H] Kall Add PLC [A] The Change PLC[C] X Delete PLC                                                                                                    |                  |
| Image: Construction       PLC Setting[X-SEL Series]         Image: Construction       Alias Name : PLC1         Image: Construction       Interface : Serial         Image: Construction       Protocol         Image: Construction       Protocol         Image: Construction       Protocol         Image: Construction       Protocol         Image: Construction       Protocol         Image: Construction       Image: Construction         Image: Construction       Image: Construction         Image: Construction< | (Second)<br>Edit |
|                                                                                                    | Apply Close      |

| Items         | Settings                                                                            | Remarks |
|---------------|-------------------------------------------------------------------------------------|---------|
| Interface     | Select Serial.                                                                      |         |
| Protocol      | Select Private Protocol.                                                            |         |
| TimeOut (ms)  | Set the time for the TOP to wait for a response from an external device.            |         |
| SendWait (ms) | Set the waiting time between TOP's receiving a response from an external device and |         |
|               | sending the next command request.                                                   |         |
| Retry         | Configure the amount of redelivery attempts made by the external device to TOP.     |         |

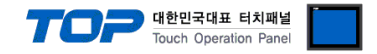

### 3.2. Communication setting in TOP

\* This is a setting method when "Use HMI Setup" in the setting items in "3.1 TOP Design Studio" is not checked.

■ Touch the top of the TOP screen and drag it down. Touch "EXIT" in the pop-up window to go to the main screen.

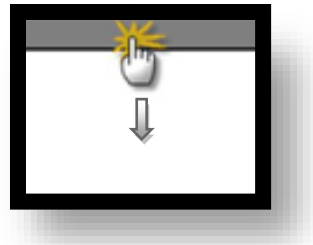

#### (1) Communication interface setting

■ [Main Screen > Control Panel > Serial]

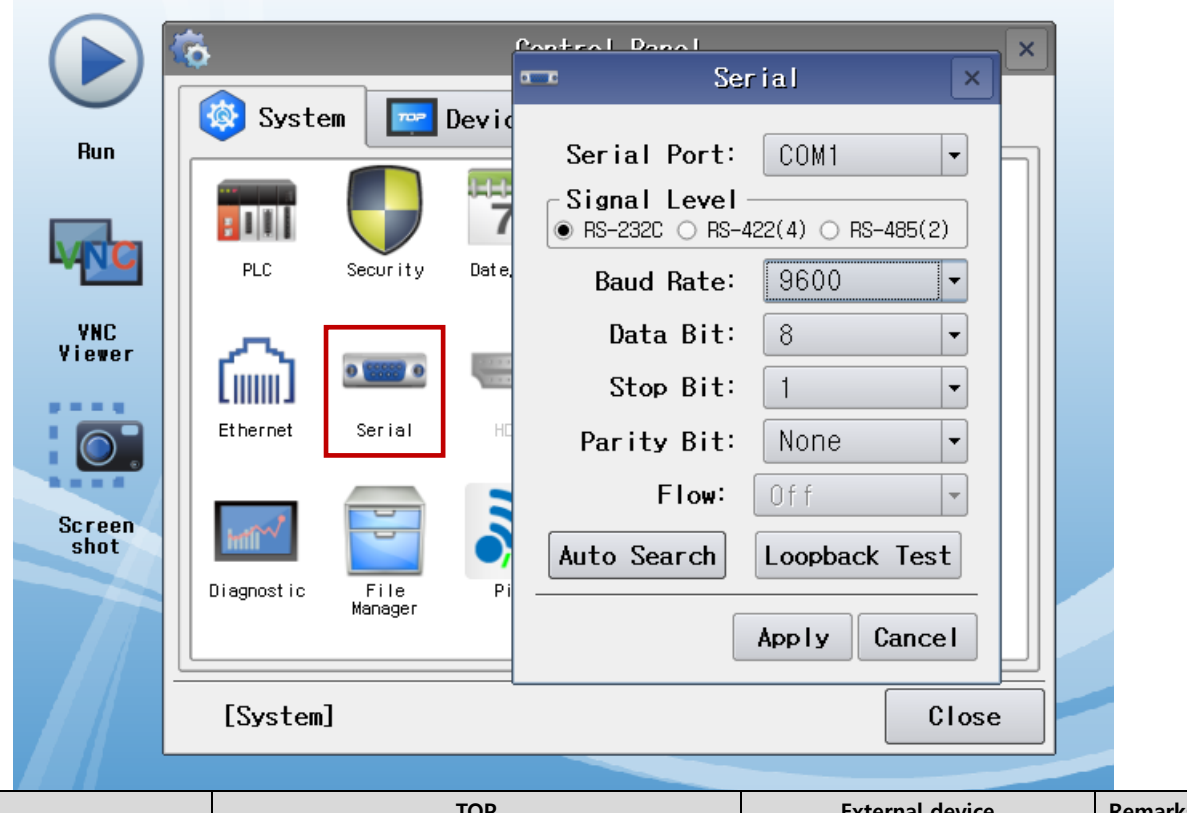

| Items        | ТОР     | External device | Remarks |  |
|--------------|---------|-----------------|---------|--|
| Signal Level | RS-232C | RS-232C         |         |  |
| Baud Rate    | 9600    |                 |         |  |
| Data Bit     | 8       |                 |         |  |
| Stop Bit     | 1       |                 |         |  |
| Parity Bit   | none    |                 |         |  |

\* The above settings are setting examples recommended by the company.

| Items        | Description                                                                                     |
|--------------|-------------------------------------------------------------------------------------------------|
| Signal Level | Select the serial communication method between the TOP and an external device.                  |
| Baud Rate    | Select the serial communication speed between the TOP and an external device.                   |
| Data Bit     | Select the serial communication data bit between the TOP and an external device.                |
| Stop Bit     | Select the serial communication stop bit between the TOP and an external device.                |
| Parity Bit   | Select the serial communication parity bit check method between the TOP and an external device. |

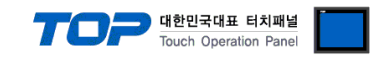

### (2) Communication option setting

■ [Main Screen > Control Panel > PLC]

|                | Ġ          | <del></del>  | PLC                  | ×            |
|----------------|------------|--------------|----------------------|--------------|
|                | 🔯 Syster   | Driver(COM1) | PLC1(X-SEL Series) 🔻 |              |
| Run            |            | Interface    | Serial 💌             |              |
|                |            | Protocol     | Private Protocol 💌   |              |
| <b>WNC</b>     | PLC        | Timeout      | 300 🖨 msec           |              |
| VNC            |            | Send Wait    | 0 🖨 msec             |              |
| Viewer         |            | Retry        | 5                    |              |
| 0.             | Ethernet   |              |                      |              |
| Screen<br>shot | intil "    |              |                      |              |
|                | Diagnostic |              |                      |              |
|                | [System]   | Diagnostic   |                      | Apply Cancel |
|                |            |              |                      |              |

| Items         | Settings                                                                        | Remarks |
|---------------|---------------------------------------------------------------------------------|---------|
| Interface     | Select Serial.                                                                  |         |
| Protocol      | Select Private Protocol.                                                        |         |
| TimeOut (ms)  | Set the time for the TOP to wait for a response from an external device.        |         |
| SendWait (ms) | Set the waiting time between TOP's receiving a response from an external device |         |
|               | and sending the next command request.                                           |         |
| Retry         | Configure the amount of redelivery attempts made by the external device to TOP. |         |

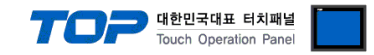

### **3.3 Communication diagnostics**

■ Check the interface setting status between the TOP and an external device.

- Touch the top of the TOP screen and drag it down. Touch "EXIT" in the pop-up window to go to the main screen.
- Check if the COM port settings you want to use in [Control Panel > Serial] are the same as those of the external device.
- Diagnosis of whether the port communication is normal or not
- Touch "Communication diagnostics" in [Control Panel > PLC].

- The Diagnostics dialog box pops up on the screen and determines the diagnostic status.

| ОК             | Communication setting normal                                                                             |
|----------------|----------------------------------------------------------------------------------------------------|
| Time Out Error | Communication setting abnormal                                                                           |
|                | - Check the cable, TOP, and external device setting status. (Reference: Communication diagnostics sheet) |

#### Communication diagnostics sheet

- If there is a problem with the communication connection with an external terminal, please check the settings in the sheet below.

| Items           | Conte                                 | nts             | Ch | eck | Remarks                               |
|-----------------|---------------------------------------|-----------------|----|-----|---------------------------------------|
| System          | How to connect the sys                | stem            | OK | NG  | 1 Custom configuration                |
| configuration   | Connection cable name                 | 2               | OK | NG  | 1. System configuration               |
| ТОР             | Version information                   |                 | OK | NG  |                                       |
|                 | Port in use                           |                 | OK | NG  |                                       |
|                 | Driver name                           |                 | OK | NG  |                                       |
|                 | Other detailed settings               |                 | OK | NG  |                                       |
|                 | Relative prefix                       | Project setting | OK | NG  |                                       |
|                 |                                       | Communication   | OK | NC  | 2. External device selection          |
|                 |                                       | diagnostics     | ŬK | NG  | 3. Communication setting              |
|                 | Serial Parameter                      | Transmission    | OK | NC  |                                       |
|                 |                                       | Speed           | ŬK | NG  |                                       |
|                 |                                       | Data Bit        | ОК | NG  |                                       |
|                 |                                       | Stop Bit        | OK | NG  |                                       |
|                 |                                       | Parity Bit      | OK | NG  |                                       |
| External device | CPU name                              |                 | OK | NG  |                                       |
|                 | Communication port name (module name) |                 | OK | NG  |                                       |
|                 | Protocol (mode)                       | OK              | NG |     |                                       |
|                 | Setup Prefix                          |                 | OK | NG  |                                       |
|                 | Other detailed settings               |                 | OK | NG  | 4. External device setting            |
|                 | Serial Parameter                      | Transmission    |    | NG  | 4. External device setting            |
|                 |                                       | Speed           | ÜK | NG  |                                       |
|                 |                                       | Data Bit        | OK | NG  |                                       |
|                 |                                       | Stop Bit        | OK | NG  |                                       |
|                 |                                       | Parity Bit      | OK | NG  |                                       |
|                 | Check address range                   |                 |    |     | 6. Supported addresses                |
|                 |                                       |                 | OK | NG  | (For details, please refer to the PLC |
|                 |                                       |                 |    |     | vendor's manual.)                     |

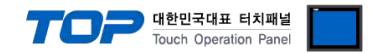

Configure the communication setting of the external device by referring to its user manual.

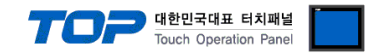

# 5. Cable table

This chapter introduces a cable diagram for normal communication between the TOP and the corresponding device.

■ 1:1 connection (RS-232C)

| TOP                 |        |        |       |        | Externa | l device            |
|---------------------|--------|--------|-------|--------|---------|---------------------|
| Pin                 | Signal | Pin    | Cable | Pin    | Signal  | Pin                 |
| arrangement*Note 1) | name   | number |       | number | name    | arrangement*Note 1) |
|                     |        |        |       |        |         |                     |
| 1 5                 | RD     | 2 -    |       | 2      | RD      | 1 5                 |
|                     | SD     | 3 -    |       | 3      | SD      |                     |
| 6 9                 |        |        |       |        |         | 6 9                 |
| Based on            | SG     | 5 -    |       | - 5    | SG      | Based on            |
| communication       |        |        |       |        |         | communication       |
| cable               |        |        |       |        |         | cable connector     |
| connector front,    |        |        |       |        |         | front,              |
| D-SUB 9 Pin         |        |        |       |        |         | D-SUB 9 Pin         |

\*Note 1) The pin arrangement is as seen from the connecting side of the cable connection connector.

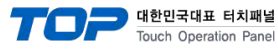

# 6. Supported addresses

#### The devices available in TOP are as follows:

The device range (address) may differ depending on the CPU module series/type. The TOP series supports the maximum address range used by the external device series. Please refer to each CPU module user manual and be careful not to deviate from the address range supported by the device you want to use.\*Detailed description for the address can be found below.

| Device | Bit                            | Word                      | Double word               | Description                         | Remarks    |
|--------|--------------------------------|---------------------------|---------------------------|-------------------------------------|------------|
| IP     | IP000 - IP287                  | IP000 - IP272             |                           | Input Port                          | *1)        |
| OP     | OP300 - OP587                  | OP300 - OP572             |                           | Output Port                         |            |
| FG     | FG000:600 - FG000:899          | FG000:600 - FG000:872     | _                         | Flag Data                           |            |
| PDT    | -                              | PDT0                      |                           | Number of Effective                 | *1)        |
|        |                                |                           |                           | Point Data                          | *3)        |
| EPD    | -                              | EPD0                      | _                         | Number of Effective<br>Point Data 2 | *1)<br>*3) |
|        | INT000:0200.0 - INT000:1299.31 | INT000:0200 - INT000:1299 | INT000:0200 - INT000:1299 | Integer Data                        |            |
|        | INT001:0001.0 - INT128:1099.31 | INT001:0001 - INT128:1099 | INT001:0001 - INT128:1099 |                                     |            |
| RL     | _                              | RL0000:0300 - RL0000:1399 | RL000.0300 - RL000.1399   | Real Data                           |            |
|        |                                | RL0001:0100 - RL0128:1199 | RL001.0100 - RL128.1199   |                                     |            |
| AXST   | AXST00.00 – AXST47.15          | AXST00 - AXST47           |                           | Axis Status                         | *1)        |
| PGST   | PGST000.00 - PGST511.15        | PGST000 - PGST511         |                           | Program Status                      | *1)        |
| SYST   | SYST0.00 - SYST6.15            | SYSTO - SYST6             |                           | System Status                       | *1)        |
| PRG    | -                              | PRG000 - PRG128           |                           | Program Control                     | *2)        |
| AR     |                                | AR0                       | _                         | Alarm Reset                         | *2)        |
| SR     |                                | SR0                       | -                         | Software Reset                      | *2)        |
| DSR    |                                | DSR0                      | _                         | Drive-Source                        | *2)        |
|        |                                |                           |                           | Operation-Pause                     |            |
| OPR    |                                | OPR0                      | _                         | Cancellation                        | *2)        |
| SV     |                                | SV0 - SV2                 | -                         | Servo ON/OFF                        | *2)        |
| RO     |                                | RO0 - RO3                 | _                         | Home Return                         | *2)        |
|        |                                |                           |                           | Absolute Coordinate                 | *2)        |
| ACM    |                                |                           | ACM0 - ACMC               | Specification                       |            |
|        |                                |                           |                           | Movement                            |            |
|        |                                |                           |                           | Relative Coordinate                 | *2)        |
| RCM    |                                |                           | RCM0 - RCMC               | Specification                       |            |
|        |                                |                           |                           | Movement                            |            |
| JIM    |                                |                           | JIMO - JIM6               | Jogging/Inching                     | *2)        |
|        |                                |                           |                           | Point-Number                        | *2)        |
| PNM    |                                | PNM0 - PNM5               |                           | Specification                       |            |
|        |                                |                           |                           | Movement                            |            |
| OSC    |                                | OSC0 - OSC2               | _                         | Operation                           | *2)        |
|        |                                |                           |                           | Stop/Cancel                         |            |
| PD     | PD0001:00.00 - PD1500:12.31    | PD0001:00 - PD1500:12     | PD0001:00 - PD1500:12     | Point Data                          | *4)        |
| ED     | ED0001:00.00 - ED1500:12.31    | ED0001:00 - ED1500:12     | ED0001:00 - ED1500:12     | Point Data 2                        | *4)        |
| PDO    |                                | PDO0 - PDO2               |                           | Effective Point Data                |            |
|        |                                |                           |                           | (Operate)                           | ļ          |
| EDO    |                                | EDO0 - EDO2               |                           | Effective Point Data                |            |
|        |                                |                           |                           | 2 (Operate)                         |            |
| PCLR   |                                | PCLR0 - PCLR2             | _                         | Point Data Clear                    | *2)        |
| EPLR   |                                | EPLR0 - EPLR2             | —                         | Point Data Clear2                   | *2)        |

|        |     |                    |                     | Touch Operation                          | Panel   |
|--------|-----|--------------------|---------------------|------------------------------------------|---------|
| Device | Bit | Word               | Double word         | Description                              | Remarks |
| SAXS   |     | SAXS00 - SAXS1B    |                     | SCARA Axis Status<br>(WORK)              | *1)     |
| SAXSD  |     | SAXSD00 - SAXSD1B  |                     | SCARA Axis Status<br>(TOOL)              | *1)     |
| CD     |     |                    | CD0:00:0 - CD1:31:3 | Coordinate System<br>Definition Data     | *1)     |
| SD     |     | SD01:00 - SD255:10 |                     | Simple Interference<br>Check Zone Data   | *1)     |
| SACM   |     |                    | SACM00 - SACM0D     | SCARA Absolute<br>Coordinate<br>Movement | *2)     |
| SRCM   |     |                    | SRCM00 - SRCM0D     | SCARA Relative<br>Coordinate<br>Movement | *2)     |
| SPNM   |     | SPNM0 - SPNM6      |                     | SCARA Point<br>Number Movement           | *2)     |

\*1) read only
\*2) write only
\*3) TAG must be on screen during PROG RUN or valid point inquiry
\*4) buffer

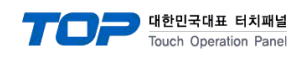

### \*Detailed description for device address

| Device | Description                                                                                           |
|--------|----------------------------------------------------------------------------------------------------|
| FG     | EG000:600                                                                                             |
|        | 000 >> Program number Global area(000). Local area(001~128)                                           |
|        | 600 >> Flag number 	Global area(600), Local area(900~999)                                             |
| INT    | INT000:0200                                                                                           |
|        | 000 >> Program number Global area(000). Local area(001~128)                                           |
|        | 200 >> Variable number Global area(200~299,1200~1299), Local area(0001~0099,1001~1099)                |
| RL     | RL000:0300                                                                                            |
|        | 000 >> Progam number Global area(000), Local area(001~128)                                            |
|        | 300 >> Variable number Global area(300~399,1300~1399), Local area(0100~0199,1101~1199)                |
| AXST   | AXST00 - AXST05: Single-axis status                                                                   |
|        | 00: Axis status                                                                                       |
|        | Bit 7 (Reserved for system use)                                                                       |
|        | Bit 6 (Reserved for system use)                                                                       |
|        | Bit 5 (Push error detection): $0 = Not$ detected $/ 1 = Detected$                                     |
|        | Bit 4 (Operation command successful completion): $0 = Not$ yet complete/ $1 = Completed$ successfully |
|        | Bit 3 (Servo): 0 = OFF / 1 = ON                                                                       |
|        | Bit 1-2 (Origin return): $0 = Not$ yet performed / $1 = Returning$ to origin / $2 = Completed$        |
|        | Bit 0 (Servo axis in use): 0 = Not in use / 1 = In use (moving, etc.)                                 |
|        | 01: Axis sensor input status                                                                          |
|        | Bit 3 (Reserved for system use)                                                                       |
|        | Bit 2 (Origin sensor): 0 = OFF / 1 = ON                                                               |
|        | Bit 1 (Overrun sensor): 0 = OFF / 1 = ON                                                              |
|        | Bit 0 (Creep sensor): 0 = OFF / 1 = ON                                                                |
|        | 02: Axis error code                                                                                   |
|        | 03: Encoder status                                                                                    |
|        | Bit 7 (Battery alarm (BA))                                                                            |
|        | Bit 6 (Battery error (BE))                                                                            |
|        | Bit 5 (Multi-rotation error (ME))                                                                     |
|        | Bit 4 (Reserved for system use)                                                                       |
|        | Bit 3 (Counter overflow (OF))                                                                         |
|        | Bit 2 (Count error (CE))                                                                              |
|        | Bit 1 (Full absolute status (FS))                                                                     |
|        | Bit 0 (Overspeed (OS))                                                                                |
|        | 04: Current position (L) unit (0.001mm)                                                               |
|        | Indicates the lower 16 bits of the current position in Hex.                                           |
|        | 05: Current position (H) unit (0.001mm)                                                               |
|        | Indicates the upper 16 bits of the current position in Hex.                                           |
|        | AXST06 - AXST11: Double axes status                                                                   |
|        |                                                                                                    |
|        | AXS142 - AXS14/: Eight axes status                                                                    |
| PGST   | PGS1000 - PGS1003: Program number 1 status                                                            |
|        |                                                                                                    |
|        | Bit 3 (Reserved for system use)                                                                       |
|        | Bit 2 (Reserved for system use)                                                                       |
|        | Bit 0 (Start): 0 - Not started (1 - Started                                                           |
|        | 001: Evecution program stop number                                                                    |
|        | 002: Program-dependent error code                                                                     |
|        | 002: Frogram dependent en or code                                                                     |
|        | PGST004 - PGST007: Program number 2 status                                                            |
|        |                                                                                                    |
|        | PGST508 - PGST511: Program number 128 status                                                          |

| _      | I ouch Operation Panel                                                                                                    |
|--------|----------------------------------------------------------------------------------------------------|
| Device | Description                                                                                                    |
| SYST   | SYSTO: System mode                                                                                                    |
|        | 0 = Indeterminable / 1 = AUTO mode / 2 = MANUAL mode / 3 = Slave update mode / 4 = Core update mode                                                                  |
|        | 1: Critical level system error number                                                                                                    |
|        | 2: Latest system error number                                                                                                    |
|        | 3: System status byte 1                                                                                                    |
|        | Bit 7 (Reserved for system use)                                                                                                    |
|        | Bit 6 (Battery voltage error status) : 0 = No error / 1 = Error                                                                                                    |
|        | Bit 5 (Battery voltage low warning status): 0 = No low / 1 = Low                                                                                                    |
|        | Bit 4 (Power error status): 0 = Normal / 1 = Error                                                                                                    |
|        | Bit 3 (Emergency stop switch status): $0 = No$ emergency stop / $1 =$ Emergency stop                                                                                 |
|        | Bit 2 (Safety gate status): 0 = CLOSE / 1 = OPEN                                                                                                    |
|        | Bit 1 (IP enable switch status): $0 = OR / 1 = OFF$                                                                                                    |
|        | Bit 0 (Operation mode switch status): 0 = AUTO / 1 = MANUAL                                                                                                    |
|        | 4: System status byte 2                                                                                                    |
|        | Bit / (Reserved for system use)                                                                                                    |
|        | Bit 6 (Reserved for system use)                                                                                                    |
|        | Bit 5 (Program run status): 0 = Not run / 1 = Running                                                                                                    |
|        | Bit 4 (Restart wait status): $0 = Not$ waiting $/ 1 = Waiting$                                                                                                    |
|        | Bit 3 (I/O interlock status): 0 = No interlock / 1 = Interlock                                                                                                    |
|        | Bit 2 (Servo interlock status): 0 = No interlock / 1 = Interlock                                                                                                    |
|        | Bit 1 (Slave parameter writing status): 0 = Not writing / 1 = Writing                                                                                                |
|        | Bit U (Application data flash ROM write status): 0 = Not writing/erasing / 1 = Writing/erasing                                                                       |
|        | 5: System status byte 3                                                                                                    |
|        | Bit / (Reserved for system use)                                                                                                    |
|        | Bit 6 (Reserved for system use)                                                                                                    |
|        | Bit 5 (Reserved for system use)                                                                                                    |
|        | Bit 4 (Operation mode): $U = Program mode / 1 = Position mode$                                                                                                    |
|        | Bit 3 (Keserved for system use)                                                                                                    |
|        | Bit 2 (System ready status): U = Not ready / 1 = Ready                                                                                                    |
|        | BIT I (system operation status): $U = Not operating in AUTO mode / T = Operating in AUTO modeBit 0 (Drive course suboff status): 0 = Not sub site off / 1 = Cut off$ |
|        | BIT U (Drive-source cutom status): U = Not cut off / 1 = Cut off                                                                                                    |
| 55.0   | <ul> <li>b: System status byte 4, keserved for system use</li> </ul>                                                                                                 |
| PRG    | PRG 1000' - Program number                                                                                                    |
|        | Write Data U: Program Run Command                                                                                                    |
|        | Write Data 1: Program End Command                                                                                                    |
|        | Write Data 2. Program Pause Command                                                                                                    |
|        | Write Data 5. Program One-Step Kun Command                                                                                                    |
|        |                                                                                                    |
| 20     | svo. Command trigger / i = write                                                                                                    |
|        |                                                                                                    |
|        | 2. Operation type<br>Pit 0 (Sonio ON/OEE) 0 = OEE (1 = ON)                                                                                                    |
|        | DO(1 Command trianer (1 - Write)                                                                                                    |
| кO     | kov. Command trigger / i = write                                                                                                    |
|        | 1. Axis pattern                                                                                                    |
|        | 2. End search speed at nome return                                                                                                    |
|        | 5: Creep speed at nome return                                                                                                    |
| ACM    | ACMU: Command trigger / 1 = Write                                                                                                    |
|        | 1: Axis pattern                                                                                                    |
|        | 2: Acceleration unit (0.01G)                                                                                                    |
|        | 3: Deceleration unit (U.UTG)                                                                                                    |
|        | 4: Speed unit (mm/sec)                                                                                                    |
|        | j 5 - C. Adsolute coordinate data unit (U.UU Imm)                                                                                                    |

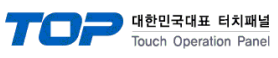

| Device | Description                                                                                                    |
|--------|----------------------------------------------------------------------------------------------------|
| RCM    | RCM0: Command trigger / 1 = Write                                                                                        |
|        | 1: Axis pattern                                                                                                    |
|        | 2: Acceleration unit (0.01G)                                                                                             |
|        | 3: Deceleration unit (0.01G)                                                                                             |
|        | 4: Speed unit (mm/sec)                                                                                                   |
|        | 5 - C: Relative coordinate data unit (0.001mm)                                                                           |
| JIM    | JIM0: Command trigger / 1 = Write                                                                                        |
|        | 1: Axis pattern                                                                                                    |
|        | 2: Acceleration unit (0.01G [for each axis, in %])                                                                       |
|        | 3: Deceleration unit (0.01G [for each axis, in %])                                                                       |
|        | 4: Speed unit (mm/sec [for each axis, in %])                                                                             |
|        | 5: Inching distance unit (0.001mm [for each axis, in 0.001deg])                                                          |
|        | 6: Operation type                                                                                                    |
|        | Bit 3 (Reserved for system use) Fixed to 0                                                                               |
|        | Bit 1-2 (Jogging/inching coordinate system (SCARA only)): 0 = Base coordinate system                                     |
|        | / 1 = Selected work coordinate system / 2 = Selected tool coordinate system / 3 = Each axis system                       |
|        | Bit 0 (Jogging/inching direction): 0 = Negative direction on coordinate axis / 1 = Positive direction on coordinate axis |
| PNM    | PNM0: Command trigger / 1 = Write                                                                                        |
|        | 1: Axis pattern                                                                                                    |
|        | 2: Acceleration unit (0.01G)                                                                                             |
|        | 3: Deceleration unit (0.01G)                                                                                             |
|        | 4: Speed unit (mm/sec)                                                                                                   |
|        | 5: Point number                                                                                                    |
| OSC    | OSC0: Command trigger / 1 = Write / 4 = Clear                                                                            |
|        | 1: Stop axis pattern                                                                                                    |
|        | 2: Appended command byte                                                                                                 |
|        | Bit 1-7 (Reserved for system use)                                                                                        |
|        | Bit 0 (Specification of output cancellation during interlock on-hold (OUT port) (when all operations are paused)         |
|        | / 0 = Not canceled / 1 = Canceled tentatively                                                                            |
| PD,    | PD0001:00                                                                                                    |
| ED     | 0001 >> Index of point data (0001~1500)                                                                                  |
|        | 00 >> Point Data (00~12)                                                                                                 |
|        | 00: Point number                                                                                                    |
|        | 01: Axis pattern                                                                                                    |
|        | 02: Acceleration unit (0.01G)                                                                                            |
|        | 03: Deceleration unit (0.01G)                                                                                            |
|        | 04: Speed unit (mm/sec)                                                                                                  |
|        | 05: 1st axis position data                                                                                               |
|        |                                                                                                    |
|        | 12: 8th axis position data                                                                                               |
| PDO,   | PDO0: Command trigger / 1 = Write / 2 = Read                                                                             |
| EDO    | 1: Starting point number                                                                                                 |
|        | 2: Number of point data                                                                                                  |
| PCLR,  | PCLR0: Command trigger / 1 = Write                                                                                       |
| EPLR   | 1: Clear starting point number                                                                                           |
|        | 2: Number of clear point data                                                                                            |

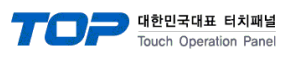

| Device | Description                                                                 |
|--------|-----------------------------------------------------------------------------|
| SAXS   | Type : Base coordinate system (WORK)                                        |
|        | SAXS00: Work coordinate system selection number                             |
|        | 01: Tool coordinate system selection number                                 |
|        | 02: Common axis status                                                      |
|        | 03: Axis pattern                                                            |
|        | 04: Axis status                                                             |
|        | 05: Axis sensor input status                                                |
|        | 06: Axis error code                                                         |
|        | 07: Encoder status                                                          |
|        | 08: Current position (L) unit (0.001mm or 0.001deg)                         |
|        | 09: Current position (H) unit (0.001mm or 0.001deg)                         |
|        | SAXS0A - SAXS0F: Double axes status                                         |
|        |                                                                             |
|        | SAXS16 - SAXS1B: Four axes status                                           |
| SAXSD  | Type : Selected work coordinate system (TOOL)                               |
|        | SAXSD00: Work coordinate system selection number                            |
|        | 01: Tool coordinate system selection number                                 |
|        | 02: Common axis status                                                      |
|        | 03: Axis pattern                                                            |
|        | 04: Axis status                                                             |
|        | 05: Axis sensor input status                                                |
|        | 06: Axis error code                                                         |
|        | 07: Encoder status                                                          |
|        | 08: Current position (L) unit (0.001mm or 0.001deg)                         |
|        | 09: Current position (H) unit (0.001mm or 0.001deg)                         |
|        | SAXSD0A - SAXSD0F: Double axes status                                       |
|        |                                                                             |
|        | SAXSD16 - SAXSD1B: Four axes status                                         |
| CD     | CD1:31:3                                                                    |
|        | 1 >> Type $(0~1)$ 0 = WORK / 1 = TOOL                                       |
|        | 31 >> Coordination system definition data number (0~31)                     |
|        | 3 >> Coordinate offset (0~3)                                                |
|        | 0: X-axis data                                                              |
|        | 1: Y-axis data                                                              |
|        | 2: Z-axis data                                                              |
|        | 3: R-axis data                                                              |
| SD     | SD01:00                                                                     |
|        | 01 >> Simple interference check zone data number (01~255)                   |
|        | 00 >> Simple interference check zone data (00~10)                           |
|        | 00 – 08: Simple interference check zone definition coordinate               |
|        | 09: Physical output port number or global flag number for output upon entry |
|        | 10: Entry error type specification                                          |
| SACM   | 00: Command trigger / 1 = Write                                             |
|        | 01: Axis pattern                                                            |
|        | 02: Acceleration unit (% or 0.01G)                                          |
|        | 03: Deceleration unit (% or 0.01G)                                          |
|        | 04: Speed unit (% or mm/sec)                                                |
|        | 05: Positioning operation type (No SCARA axis disabled)                     |
|        | 06 - 0D: Absolute coordinate data unit (0.001mm)                            |

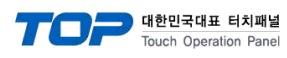

| Device | Description                                             |
|--------|---------------------------------------------------------|
| SRCM   | 00: Command trigger / 1 =Write                          |
|        | 01: Axis pattern                                        |
|        | 02: Acceleration unit (% or 0.01G)                      |
|        | 03: Deceleration unit (% or 0.01G)                      |
|        | 04: Speed unit (% or mm/sec)                            |
|        | 05: Positioning operation type (No SCARA axis disabled) |
|        | 06 - 0D: Absolute coordinate data unit (0.001mm)        |
| SPNM   | 0: Command trigger / 1 = Write                          |
|        | 1: Axis pattern                                         |
|        | 2: Acceleration unit (0.01G)                            |
|        | 3: Deceleration unit (0.01G)                            |
|        | 4: Speed unit (mm/sec)                                  |
|        | 5: Positioning operation type (No SCARA axis disabled)  |
|        | 6: Point number                                         |